## Guía para acceder a las enciclopedias de ELSEVIER en ScienceDirect

En la interfaz de la plataforma <u>ScienceDirect</u> en el campo de texto "*Journal/book title*" escribir "reference module" y darle clic en buscar.

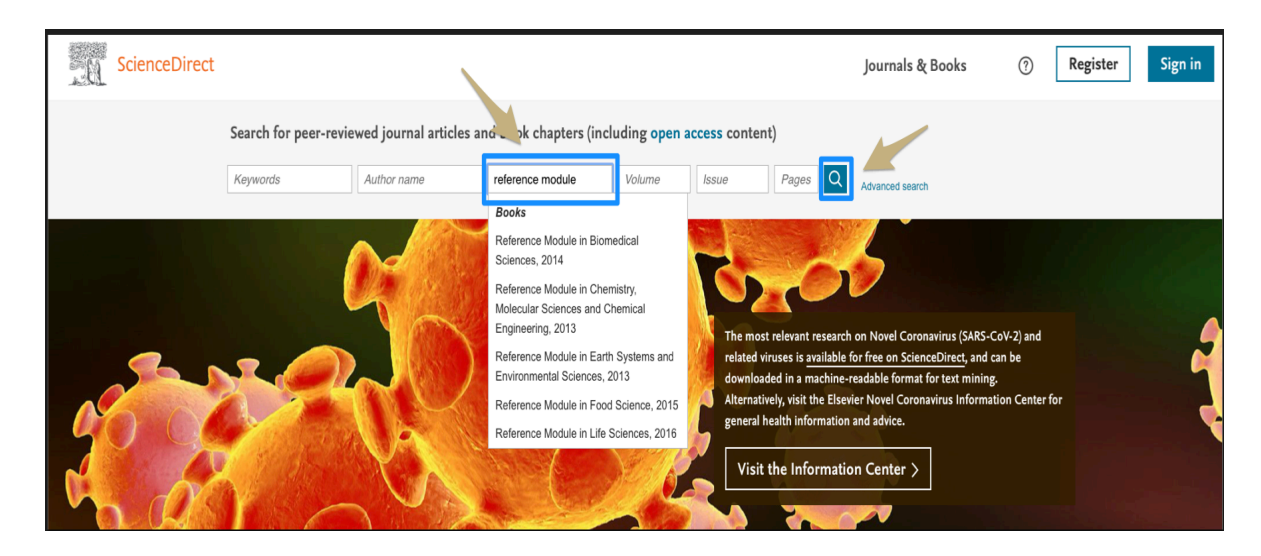

En la siguiente interfaz nos desplegará el total de resultados de cada uno de los capítulos pertenecientes a las enciclopedias como también varias opciones para filtrar las búsquedas que queramos hacer, hasta este momento podemos revisar y navegar sin haber accedido con nuestras credenciales. Si lo que se quiere es ver el listado completo de las enciclopedias debemos darle clic a la opción "View all":

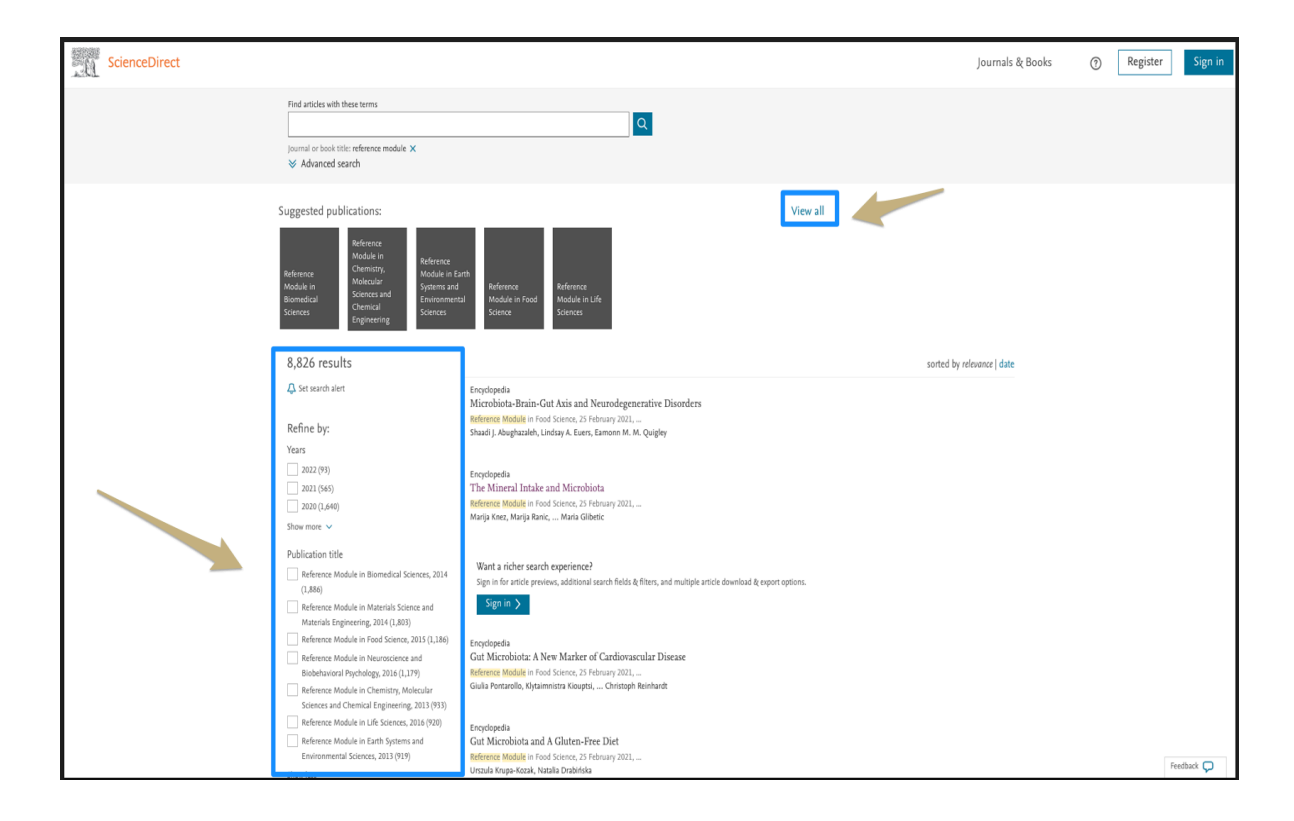

| ScienceDirect                                                                                                    |                                                                                                    |                                                        | Journals & Books | Q (1) | Register | Sign in |
|----------------------------------------------------------------------------------------------------|----------------------------------------------------------------------------------------------------|--------------------------------------------------------|------------------|-------|----------|---------|
| Showing 7 pt                                                                                                    | blications                                                                                                    |                                                        |                  |       |          |         |
| Filter by journal or book title<br>reference module                                                                                                    | ٩                                                                                                    |                                                        |                  |       |          |         |
| C Are you looking for a speci                                                                                                    | c article or book chapter/ Use advanced search.                                                                                                    |                                                        |                  |       |          |         |
| Refine publications by Domain Subdomain Publication type journals Beaks Beaks Beaks Beaks Beaksaine Journal status Journal status Access type Subdomaine Quernal status Caccess type | <text><text><text><text><text><text><text><text><text><text><text><text></text></text></text></text></text></text></text></text></text></text></text></text> | A B C D E F G H I   K L M N O F Q R S T U V W X Y Z 0. |                  |       |          |         |
| 🕹 Download holdings repo                                                                                                    | 5                                                                                                    |                                                        |                  |       |          |         |

Para poder descargar los capítulos es necesario acceder con nuestras credenciales vía acceso remotoyaseaatravésdelaBibliotecaDigital:https://login.pbidi.unam.mx:2443/login?qurl=http%3a%2f%2fwww.sciencedirect.com

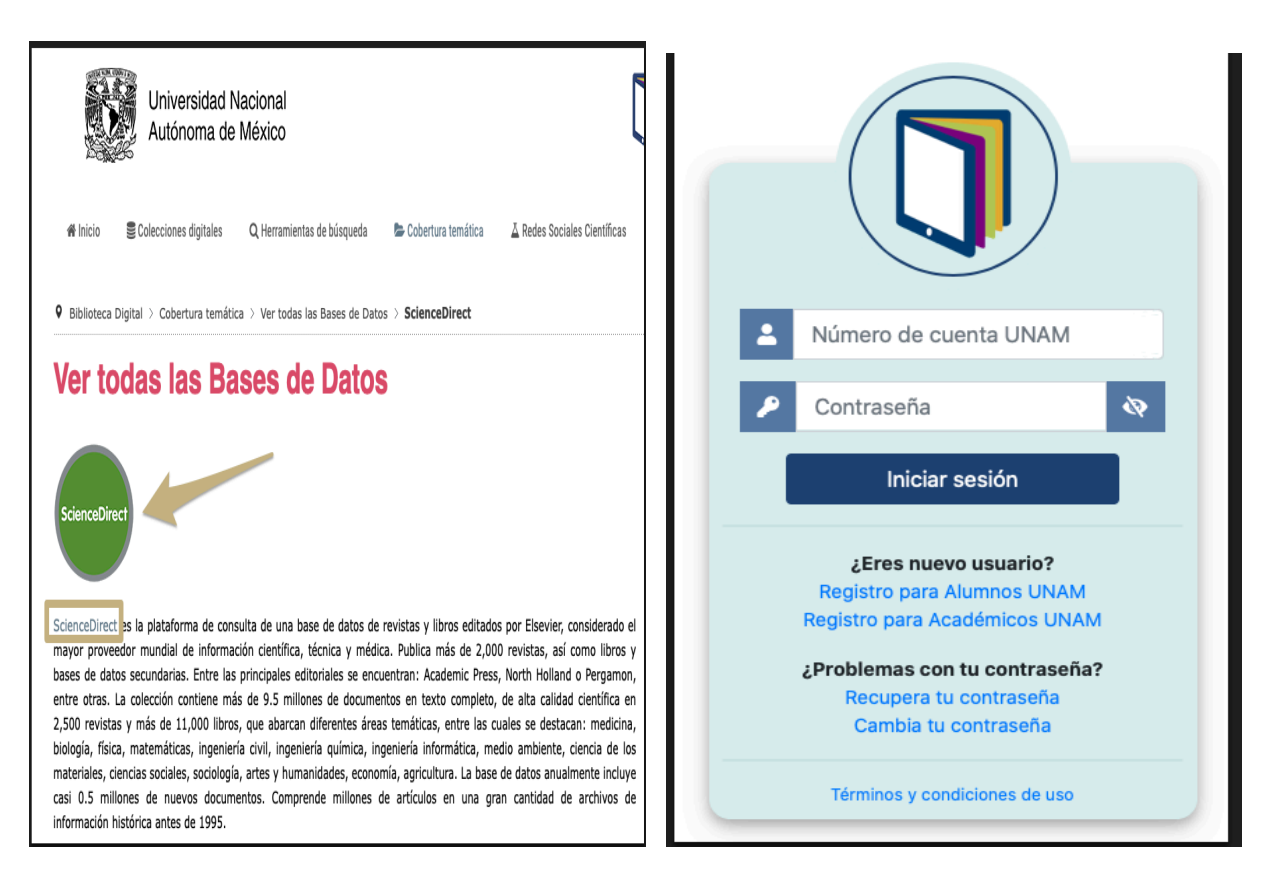

También desde la propia página de <u>ScienceDirect</u> en la opción "<u>Sign in</u>" con nuestra cuenta institucional:

|       | ELSEVIER                                         |
|-------|--------------------------------------------------|
|       | Welcome                                          |
|       | inter your amail to continue with Science Direct |
| L     | inter your email to continue with scienceDirect  |
|       |                                                  |
| Email |                                                  |
|       |                                                  |
|       | Continue                                         |
|       |                                                  |
|       |                                                  |

O si lo prefiere también puede acceder vía VPN.

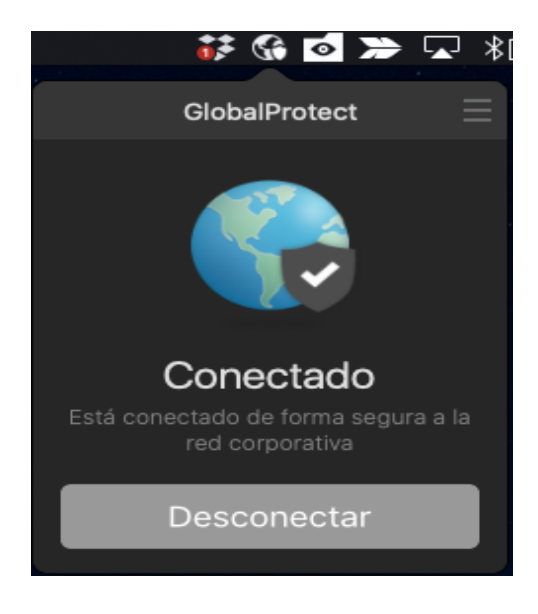

Elaboración: América A. Cortés Valtierra